| Tâche                                        | Objectif                                                                                                    | Navigation                                                                                                    |
|----------------------------------------------|----------------------------------------------------------------------------------------------------|----------------------------------------------------------------------------------------------------|
| Ajouter une entreprise<br>bénéficiaire       | Sauvegarder les renseignements sur l'entreprise bénéficiaire et les renseignements sur le compte.                                                                                                    | Paiements > Paiements de factures > Mise à jour –<br>Bénéficiaire > Ajouter compte de paiement.                 |
| Créer un paiement de                         | Payer des entreprises inscrites comme bénéficiaires de paiement de                                                                                                    | Paiements > Paiements de factures > Créer un                                                                    |
| facture                                      | facture auprès de la Banque Scotia.                                                                                                    | paiement de facture                                                                                             |
| Créer un virement de fonds                   | Virer des fonds entre les comptes dans Accès Scotia.                                                                                                    | Comptes > Transferts entre comptes                                                                              |
| Créer une alerte<br>personnalisée            | Définir les paramètres des notifications qui vous sont envoyées lorsque<br>certaines opérations sont effectuées dans Accès Scotia.                                                                   | Cliquer sur l'icône des alertes (cloche) > Gérer mes<br>alertes > Ajouter une alerte                            |
| Afficher les renseignements<br>sur le compte | Produire un relevé comportant les renseignements sur les opérations<br>d'un ou de plusieurs comptes.                                                                                                 | Relevés > Renseignements sur les comptes ><br>Définir les paramètres > Voir/Relevé/Exporter                     |
| Chercher une opération                       | Trouver une opération spécifique ou un groupe d'opérations similaires.                                                                                                    | Relevés > Recherche d'opérations > Définir les<br>paramètres > Voir/Relevé/Exporter                             |
| Afficher un relevé consolidé                 | Produire un relevé affichant les soldes de tous les comptes auxquels vous avez accès.                                                                                                    | Relevés > Soldes consolidés > Définir les<br>paramètres > Voir/Relevé                                           |
| Télécharger un relevé<br>mensuel             | Télécharger votre relevé bancaire mensuel en format PDF.                                                                                                    | Relevés > Relevés de compte > Sélectionner le<br>mois > Voir > Définir les paramètres ><br>Télécharger/Exporter |
| Ajouter un bénéficiaire                      | Sauvegarder les renseignements au sujet d'un compte afin d'effectuer des paiements uniques (p. ex. Virement <i>Interac</i> , Virements de fonds internationaux, télévirements, TEF, opérations ACH). | Écran Aperçu > icône Créer un bénéficiaire                                                                      |
| Créer un paiement unique                     | Utiliser les renseignements sur un bénéficiaire sauvegardé pour créer un paiement unique.                                                                                                    | Écran Aperçu > icône Créer un paiement ><br>Sélectionner le bénéficiaire                                        |
| Ajouter un modèle                            | Sauvegarder les renseignements au sujet d'un compte afin d'effectuer des paiements multiples (p. ex. TEF, télévirements, opérations ACH).                                                            | Paiements > Paiements intégrés > Gestion des<br>modèles > Création de modèle                                    |
| Créer des paiements<br>multiples             | Utiliser un modèle sauvegardé pour effectuer plusieurs paiements de façon simultanée.                                                                                                    | Paiements > Paiements intégrés > Créer un<br>paiement avec modèle > Trouver et sélectionner le<br>modèle        |
| Approuver un paiement                        | Agir à titre de signataire autorisé avant qu'un paiement soit soumis aux<br>fins de traitement.                                                                                                    | Cliquez sur le type de paiement sous la rubrique À approuver de la page Aperçu.                                 |
| Soumettre un paiement                        | Envoyer un paiement aux fins de traitement, avec ou sans une étape<br>d'autorisation.                                                                                                    | Cliquez sur le type de paiement sous la rubrique À soumettre de la page Aperçu.                                 |
| Faire le suivi d'un<br>télévirement          | Déterminer si le paiement par télévirement a été transmis à la banque du<br>bénéficiaire.                                                                                                    | Paiements Recherche > Entrer les renseignements<br>sur le télévirement > Repérage                               |